# RV340またはRV345ルータのルーティングテー ブルの表示

#### 目的

ルーティングは、ネットワークを介して、あるホストから別のホストにパケットを移動する プロセスです。このプロセスのステータスは、ルーティングテーブルに表示されます。ルー ティングテーブルには、ネットワークのトポロジに関する情報が即座に含まれています。通 常、ルーティングテーブルは、トラブルシューティングとモニタリングを目的として、ネッ トワーク経由でのパケットの配信のステータスを判別するために使用されます。

この記事では、RV340またはRV345ルータのルーティングテーブルを表示する方法を説明します。

### 該当するデバイス

• RV34xシリーズ

#### [Software Version]

• 1.0.02.16

## ルーティングテーブルの表示

ステップ1:ルータのWebベースユーティリティにログインします。

#### ıılıılı cısco

Router

| cisco   |   |
|---------|---|
|         |   |
| English | • |
| Login   |   |

ステップ2:[Status and Statistics] > [Routing Table]を選択します。

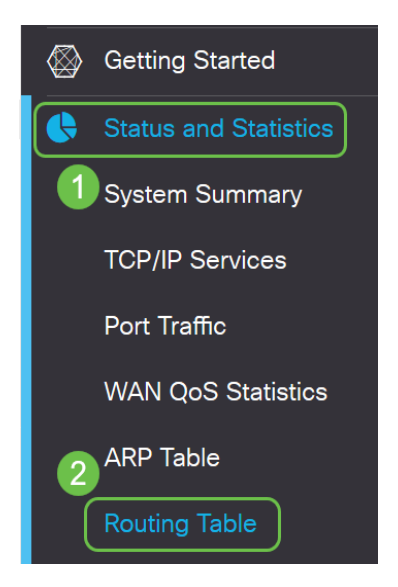

**注**:古いバージョンのファームウェアを使用している場合は、[Status and Statistics] > [ Routing Status]に移動します。

[ルーティングテーブル(Routing Table)]ページに、IPv4とIPv6に関する次の情報が表示され ます。

- 宛先:これは、接続のインターネットプロトコル(IP)アドレスとサブネットマスクです。
- ネクストホップ:送信元を離れた直後にパケットによって取得されるIPアドレスです。パケットが経由できるホップの最大数は15です。
- メトリック:ネットワークトラフィックを送信するための最適なルートを決定する際のルー ティングアルゴリズムの数です。
- Interface:ルートが接続されているインターフェイスの名前です。
- [Source]: ルートの起点です。

| outing Table   |            |          |             |           |  |
|----------------|------------|----------|-------------|-----------|--|
| 2v4 Routes     |            |          |             |           |  |
| Destination \$ | Next Hop 🗢 | Metric 🗢 | Interface 🗢 | Source 🗢  |  |
| 0.0.0.0/0      | 24.220.    | 6        | WAN2        | Static    |  |
| 10.2.0.0/24    | -          | 0        | VLAN1       | Connected |  |
| 10.100.1.0/24  | 10.2.0.175 | 2        | VLAN1       | RIP       |  |
| 24.220.1       | -          | 6        | WAN2        | Connected |  |
| 192.168.0.0/24 | 10.2.0.1   | 1        | VLAN1       | Static    |  |
| 192.168.1.0/24 | 10.2.0.1   | 1        | VLAN1       | Static    |  |
| v6 Routes      |            |          |             |           |  |
| Destination 🗢  | Next Hop 🗢 | Metric 🗢 | Interface 🗢 | Source 🗢  |  |
| 2001:48f8:     | . :        | 256      | WAN2        | Connected |  |
| fe80::/64      | :          | 256      | VLAN1       | Connected |  |
| fe80           | :          | 256      | WAN1        | Connected |  |
| fe80           |            | 256      | WAN2        | Connected |  |
| fec0::/64      |            | 256      | VLAN1       | Connected |  |
| ::/0           | fe80:      | 768      | WAN2        | Static    |  |

これで、RV34xシリーズルータのルーティングテーブルページが正常に表示されたはずです 。